# 新教务系统教师成绩录入报表打印操作步骤

**1.打开校园网,通过"公共服务"—"智慧校园服务平台"登录平台** 注意: 1、建议使用内网访问 2、使用外网登录的老师请使用 VPN 方式登录 (vpn 使用方法 http://www.smykzy.cn/info/7/4500/index.aspx)

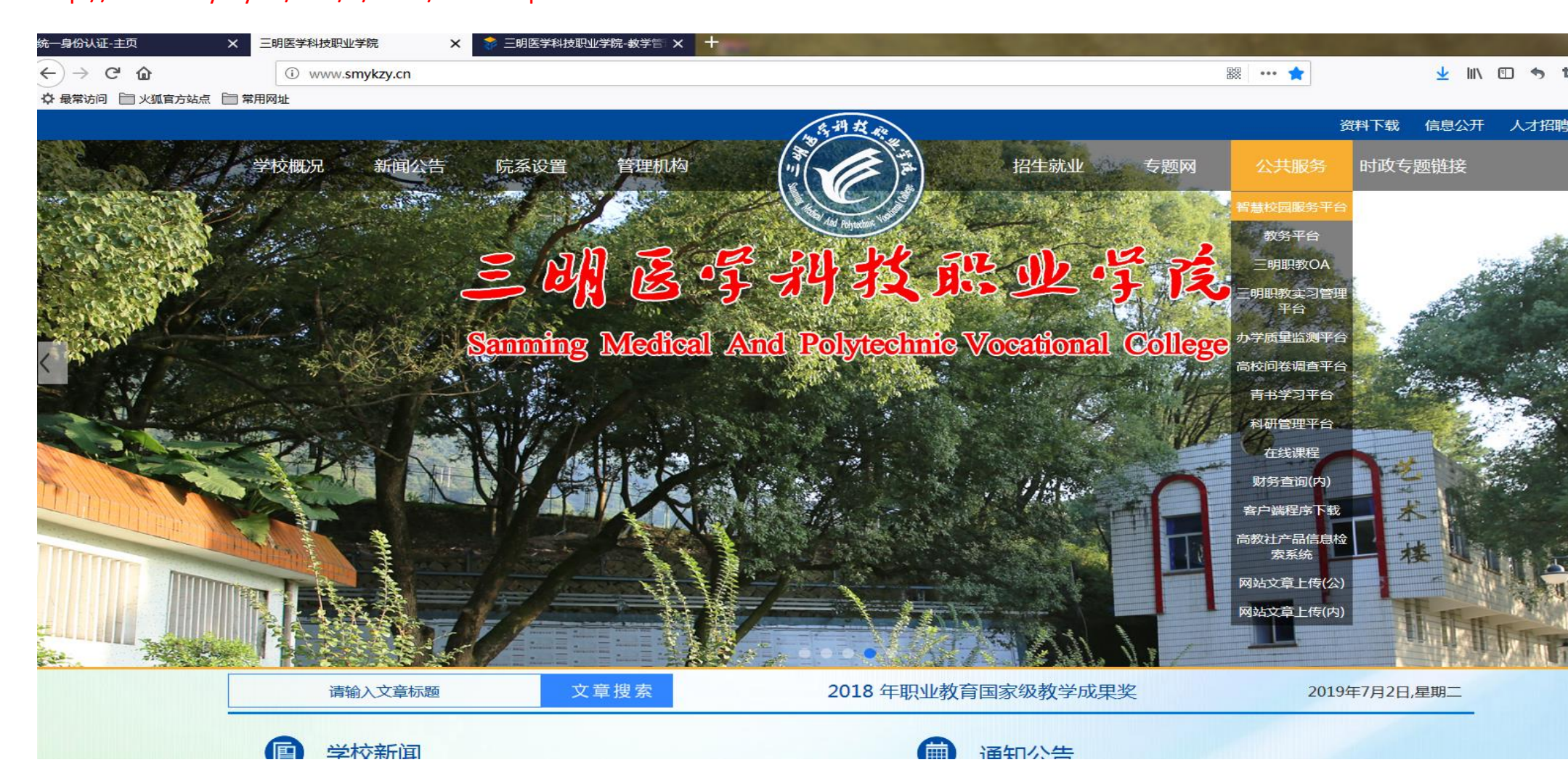

# 2.登录下图平台后,使用工号+密码登录系统,初次登录的教师,密码为123456(登录后 请立即修改初始密码,密码需要带字母)

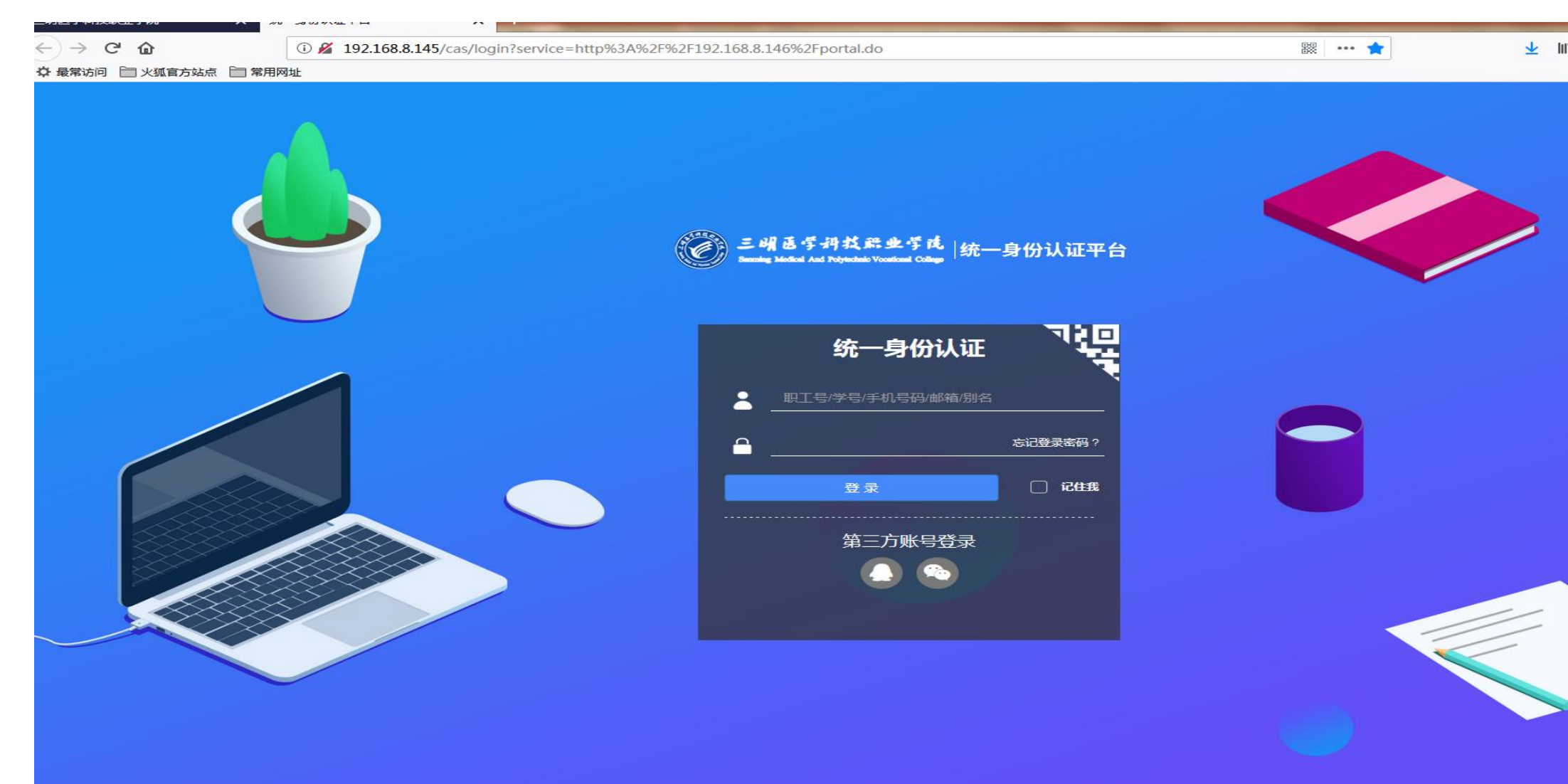

# **3.**登录系统后进入用户界面,选择左侧模块区的"教务系统"(首次登录的教师,若没有看 到教务系统 LOGO,可在应用系统里进行自定义添加)

| 日医学科技职业学院                               | × 三明医学科技职业学院信息                                                            | 们户                                                     |                    |              |           |                 |                   |   |            |
|-----------------------------------------|---------------------------------------------------------------------------|--------------------------------------------------------|--------------------|--------------|-----------|-----------------|-------------------|---|------------|
| $\leftarrow$ $ ightarrow$ $ m C$ $ m G$ | i 192.168.8.146                                                           | /portal.do?ticket=S                                    | T-47335-cQJ5ddiark | udWOF5gDZo-z | fsoft.com |                 |                   | E | ☆ ⊻ III\ ( |
| ♀ 最常访问 □ 火狐官方站点 □                       | 第用网址<br>次迎您:占约<br>注销 安全中<br>2019年7月2日<br>农历五月卅日 第<br>邮件:未读邮件0条<br>待办:现有2项 | 武<br><sup>1</sup> 心<br><u> 星期二</u><br>20 周<br>査看<br>査看 | 校内通知               | 办公通知         | 救务通知      | 学工通知            |                   |   |            |
|                                         | 校四末: 亲觐 <sup>0</sup> 元<br>图 书 : 待还0本                                      | 查看                                                     |                    |              |           |                 |                   |   | 更多         |
|                                         | 应用系统 (9)                                                                  | $\odot$                                                | 办公邮件               | OA待办         | 个人日程      | 通讯录             |                   |   |            |
|                                         | <u>888</u>                                                                | 2                                                      | 姓名                 |              | 办公电话      | 关键字: 姓名/电话/邮制   | <b>查询</b><br>移动电话 | 电 | 子邮箱        |
|                                         | 人事系统                                                                      | 学工系统                                                   |                    |              |           |                 |                   |   |            |
|                                         |                                                                           |                                                        |                    |              |           |                 |                   |   |            |
|                                         | 調検系统                                                                      | い同切公                                                   | 1044 .E.W          | 业纳工资         | 456643177 | <u>北</u> 4+-网办企 | ひか)用主             |   |            |
|                                         |                                                                           | 9                                                      | 我的一下進              | 我的工资         | 亚时叶州      | 我的图书            | <b>龙</b> 的床衣      |   |            |
|                                         | 迎新系统                                                                      | 招生系统                                                   | 余额                 |              | 消费        | 地点              | 消费时间              |   | 消费         |
|                                         | _ 🖸                                                                       |                                                        |                    |              |           |                 |                   |   | E          |
|                                         | 教务系统                                                                      | 就业系统                                                   |                    |              |           |                 |                   |   |            |
|                                         | 体一出证业会                                                                    |                                                        |                    |              |           |                 |                   |   | ▼<br>更多…   |

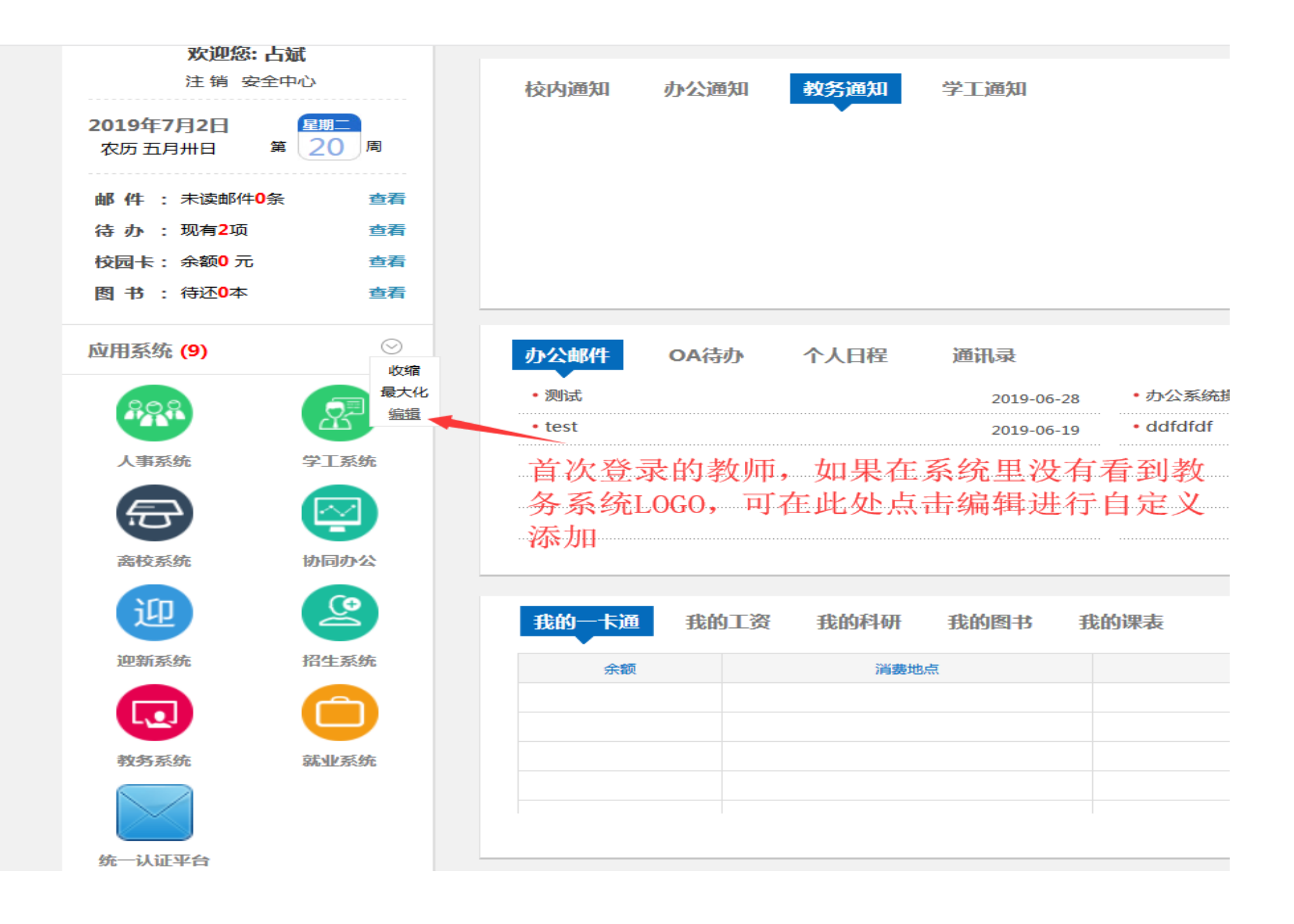

| 管理 我的应用                                                                                                    | 点。        |
|----------------------------------------------------------------------------------------------------|-----------|
| 我的应用(最多10个) 拖拽可排序                                                                                                    | 所有分类      |
|                                                                                                    | 所有 人 我的应用 |
|                                                                                                    | 教务系统      |
| 憲校系統 协同办公                                                                                                    |           |
|                                                                                                    |           |
| 第111年前<br>第111年前<br>第1111年前<br>第1111年前<br>第11111年前<br>第11111年前<br>第11111年前<br>第11111年前<br>第11111年前<br>第11111年前<br>第111111111111111111111111111111111111 |           |

#### 4.进入教务系统,选择"成绩"-"成绩录入【教师】"

| 三明医学科技职业学院 × 三明医学科技职业学院信息                                                                                                    | 门户-个 × → 三明医学科技职业学院-数学管:× +                                                                                       |                                                                                                    |
|----------------------------------------------------------------------------------------------------|----------------------------------------------------------------------------------------------------|----------------------------------------------------------------------------------------------------|
| (←) → C <sup>2</sup> (a) (i) 192.168.8.156)                                                                                                    | /jwglxt/xtgl/index_initMenu.html?jsdm=                                                                            | 题 ··· ☆ ± IN ① 今 14 🗭 🗳                                                                                                    |
| 最常访问     世 火狐官方站点     常用网址                                                                                                    |                                                                                                    | □ 移动版                                                                                                    |
| 王明医学科技职业学院-教学                                                                                                    | 管理服务平台                                                                                                    | ٩                                                                                                    |
| 申请▼ 信息维护▼ 成绩▼ 信息查询▼ ∛                                                                                                    | 数学评价 → 毕业设计(论文) →                                                                                                 |                                                                                                    |
| <ul> <li>我的应用</li> <li>成绩录入【教师】</li> <li>成绩修改【教师】</li> <li>成绩比例设置【教师】</li> <li>成绩比例设置【教师】</li> <li>交验成绩录入</li> <li>实动成绩录入</li> <li>实习成绩录入</li> <li>小分成绩录入</li> </ul> | 上斌 現代級育技术中心                                                                                                    | <b>通知</b>                                                                                                    |
| 小分成獲校验<br>成绩复查审核                                                                                                    | 課表<br>1-18周(1-2节)-星期二-计算机应用基础-北校区-公共机房5<br>1-18周(3-4节)-星期三-计算机应用基础-北校区-公共机房6<br>1-18周(1-2节)-星期五-计算机应用基础-北校区-公共机房7 | · · · · · · · · · · · · · · · · · · ·                                                                                         |
|                                                                                                    | <b>消息</b> 其他角色消息                                                                                                  | 更多     任务     计算机应用基础 - 02074 , (2018-2019-2)-02074-02024-1     ···     ···     计算机应用基础 - 02074 , (2018-2019-2)-02074-02024-2 |

### 5.进入录入成绩界面如下图,输入"课程密码"方可进行操作(课程密码为登录密码)

| <i>选</i> 录入【教师                       | 币】                             |                         |                                                        |         |                                                                                                    |                                                                       |                                                                 |
|--------------------------------------|--------------------------------|-------------------------|--------------------------------------------------------|---------|----------------------------------------------------------------------------------------------------|-----------------------------------------------------------------------|-----------------------------------------------------------------|
| ·成绩录入课程信                             | 言息: 录入[2]                      |                         |                                                        |         |                                                                                                    |                                                                       |                                                                 |
| 录入状态                                 | 提交时间                           | 课程信息                    | 考核方式                                                   | 人数      | 教学班                                                                                                    | 教学班组成                                                                 | 临时提交结果                                                          |
| 录入                                   |                                | 计算机应用基础                 |                                                        | 47      | (2018-2019-2)-02074-02024-2                                                                                                | 高铁乘务18                                                                |                                                                 |
| 录入                                   |                                | 计算机应用基础                 |                                                        | 54      | (2018-2019-2)-02074-02024-1                                                                                                | 早期教育18(2)                                                             |                                                                 |
| ▶当前课程信息:                             | : 计算机应用基础;选                    | 课人数:47;星期三第3-4节{1-18)   | ₿;星期五第1-2节{1-7周,9-18                                   | 周};星期六第 | 7-8节{9周}                                                                                                    | -+\/ = \ \-                                                           |                                                                 |
| 成绩分项                                 | 成绩分项                           | 页比例                     | 成绩录入状态                                                 |         | 加级来入开始时间                                                                                                    | <b>此</b> 绩求入结                                                         | 束时间                                                             |
| 成绩分项<br>【 平时 】                       | 成绩分项<br>30%                    | 6                       | 成绩录入状态<br>录入                                           |         | 2019-07-02 08:36:38                                                                                                    | 加绩求入结<br>2019-07-10 0                                                 | 東时间<br>)8:36:41                                                 |
| 成绩分项<br>【 平时 】<br>【 期中 】             | 成绩分項<br>30%<br>0%              | 质比例<br>6                | 成绩录入状态<br>录入<br>录入                                     |         | 2019-07-02 08:36:38<br>2019-07-02 08:36:38                                                                                 | 加減速火車<br>2019-07-10 0<br>2019-07-10 0                                 | 束时间<br>)8:36:41<br>)8:36:41                                     |
| 成绩分项<br>【平时】<br>【期中】<br>【实验】         | 成绩分环<br>30%<br>0%<br>0%        | 页比例<br>6<br>,           | 成绩录入状态<br>录入<br>录入<br>录入<br>录入<br>录入                   |         | 2019-07-02 08:36:38<br>2019-07-02 08:36:38<br>2019-07-02 08:36:38                                                          | 加減家八年<br>2019-07-10 0<br>2019-07-10 0<br>2019-07-10 0                 | 束时间<br>)8:36:41<br>)8:36:41<br>)8:36:41                         |
| 成绩分项<br>【平时】<br>【期中】<br>【实验】<br>【期末】 | 成绩分项<br>30%<br>0%<br>0%<br>70% | 页比例<br>6<br>7<br>6<br>6 | 成绩求入状态<br>录入<br>录入<br>录入<br>录入<br>录入<br>录入<br>录入<br>录入 |         | 2019-07-02 08:36:38<br>2019-07-02 08:36:38<br>2019-07-02 08:36:38<br>2019-07-02 08:36:38<br>2019-07-02 08:36:38<br>译输入课程密码 | 加減速火油<br>2019-07-10 0<br>2019-07-10 0<br>2019-07-10 0<br>2019-07-10 0 | 束时间<br>28:36:41<br>28:36:41<br>28:36:41<br>28:36:41<br>28:36:41 |

#### 6.进入录入界面后,单击左侧橙色任务栏可修改成绩比例。

| 三明医     | 学科技职业 | 学院 × │ 三     | 明医学科技职业学院信息门户-个       | 🗙 🛛 🐳 三明医学科技职      | 业学院-教学哲 🗙 😵 成绩录入【教师】 🛛 🗙 🕇                              |                    |                 | _    |          |     |
|---------|-------|--------------|-----------------------|--------------------|---------------------------------------------------------|--------------------|-----------------|------|----------|-----|
|         | → C'  | ŵ            | i 🔏 192.168.8.156/jwg |                    | Index.html?doType=details&gnmkdm=N302505&layout=default | &su=02024 🛛 🗱 🚥 🏠  | ⊻ III\ 🗊        | • •  | ۲        | ٢   |
| ₿       | 常访问 📄 | 火狐官方站点 📄 常用阿 | 网址                    |                    |                                                         |                    |                 |      | <b>1</b> | 移动版 |
| ۲       | 成绩    | 录入【教师】       |                       |                    |                                                         |                    |                 |      |          |     |
|         | 0%    |              |                       | 单击左侧橙              | 色任务栏可修改成绩比例                                             | ]                  |                 |      |          |     |
|         | 调 化言  | 息:           | ****1-18層             | \$};星期五第1-2节{1-7周, | .9-18周};星期六第7-8节{9周}                                    |                    | 学生人数:           | 47人  |          |     |
|         |       |              | ◎10分钟 ◎自              | 定义: 12分钟 ▼         | 09:53                                                   | ┑ 返回 👱 保存 1 提交 💠 下 | 戴模板 🔰 导入 📑 试卷分析 | 打印 🖌 | 机打印      |     |
| 当前      |       | (1)          |                       | •                  |                                                         |                    |                 |      |          |     |
| ·课<br>程 |       | 班级↓          | 学号 📙                  | 姓名↓                | 圆平时 (30%)                                               | 圆期末 (70%)          | 总评              | 备注   |          |     |
| 成绩      | 1     | 高铁乘务18       | 170101115             | 翁卓婷                |                                                         | a                  |                 |      |          |     |
| 分<br>项  | 2     | 高铁乘务18       | 180411101             | 施孝平                |                                                         |                    |                 |      |          |     |
| /<br>阶  | 3     | 高铁乘务18       | 180411102             | 翁凡玲                |                                                         |                    |                 |      |          |     |
| 段信      | 4     | 高铁乘务18       | 180411103             | 叶慧                 |                                                         |                    |                 |      |          |     |
| 息       | 5     | 高铁乘务18       | 180411104             | 钟淑虹                |                                                         |                    |                 |      |          |     |
| 锁<br>定  | 6     | 高铁乘务18       | 180411105             | 魏燕虹                |                                                         |                    |                 |      |          |     |
| 0       | 7     | 高铁乘务18       | 180411106             | 苏晖燕                |                                                         |                    |                 |      |          |     |
| 录<br>入  | 8     | 高铁乘务18       | 180411107             | 林燕惠                |                                                         |                    |                 |      |          |     |
| 4       | 9     | 高铁乘务18       | 180411108             | 王思怡                |                                                         |                    |                 |      |          |     |
| 保       | 10    | 高铁乘务18       | 180411109             | 黄艺鸿                |                                                         |                    |                 |      |          |     |
| 存<br>0  | 11    | 高铁乘务18       | 180411110             | 詹巧娟                |                                                         |                    |                 |      |          |     |
| 提       | 12    | 高铁乘务18       | 180411111             | 杨燕                 |                                                         |                    |                 |      |          |     |
| 交       | 13    | 高铁乘务18       | 180411112             | 赖舒洁                |                                                         |                    |                 |      |          |     |
| 0       | 14    | 高铁乘务18       | 180411113             | 杨烨                 |                                                         |                    |                 |      |          |     |

| → C' (          | 9       | <u>(</u> )    | 🔏 192.168.8.156/j\     | wglxt/cjlrgl/jscjlr_cxJ | scjlrIndex.ht | nl?doType   | e=details&gnmkdm=N302505 | &layout=default&su=02024 |        |      | •••         | 습            |        | <u>↓</u> | \    | • 4 | 9  |
|-----------------|---------|---------------|------------------------|-------------------------|---------------|-------------|--------------------------|--------------------------|--------|------|-------------|--------------|--------|----------|------|-----|----|
| 常访问 🔲 ン         | 火狐官方站点  | □ 常用网址        |                        |                         |               |             |                          |                          |        |      |             |              |        |          |      |     |    |
| 课程成绩            | 分项/阶段   | 设信息           |                        |                         |               |             |                          |                          |        |      |             |              |        |          |      |     |    |
| 登分说明            | : 重修学号后 | 动#号; <u>学</u> | 生标记对照信息;学号)            | 后加+号表示可加分。              |               |             |                          |                          |        |      |             |              |        |          |      |     |    |
| 成绩分项            | 分项比例    | 成绩录入<br>状态    | 成绩录入开始时间               | 成绩录入结束时间                | 成绩分项录<br>级制   |             | <b>节{9周}</b>             |                          |        |      |             |              |        | 学生       | =人数: | 47人 |    |
| 【平时】            | 30 %    | 录入            | 2019-07-02<br>08:36:38 | 2019-07-10<br>08:36:41  | 百分制           |             |                          |                          | ➡ 返回   | ≰保存  | <b>≜</b> 提交 | <b>办</b> 下载模 | 反 🎽 导入 |          | 试卷分析 | 打印  | 負打 |
| 【期中】            | 0 %     | 录入            | 2019-07-02<br>08:36:38 | 2019-07-10<br>08:36:41  | 百分制           | 当<br>前<br>课 |                          |                          |        |      |             |              |        |          |      |     |    |
| 【实验】            | 0 %     | 录入            | 2019-07-02<br>08:36:38 | 2019-07-10<br>08:36:41  | 百分制           | 日本          | ☑ 平时 (30%)               |                          | ☑ 期末 ( | 70%) |             |              | 总      | 评        |      | 备注  |    |
| 【期末】            | 70 %    | 录入            | 2019-07-02<br>08:36:38 | 2019-07-10<br>08:36:41  | 百分制           | 分项          |                          |                          |        |      |             |              |        |          |      |     |    |
|                 |         |               |                        | 🚄 调整比例                  | 🚣 调整级制        | )<br>阶<br>段 |                          |                          |        |      |             |              |        |          |      |     |    |
| 0-60            |         | 百分制成          | 成绩各成绩段学生               | 比例                      |               | 信息          |                          |                          |        |      |             |              |        |          |      |     |    |
| 70-80           |         |               |                        |                         |               |             |                          |                          |        |      |             |              |        |          |      |     |    |
| 80-90<br>90-100 |         |               |                        |                         |               |             |                          |                          |        |      |             |              |        |          |      |     |    |
|                 |         | 修             | 改成结                    | 影的原                     | 方百            | 山           | 行成绩录                     | λ                        |        |      |             |              |        |          |      |     |    |
|                 |         |               |                        |                         |               |             |                          |                          |        |      |             |              |        |          |      |     |    |
|                 |         |               |                        |                         |               |             |                          |                          |        |      |             |              |        |          |      |     |    |
|                 |         |               |                        |                         |               |             |                          |                          |        |      |             |              |        |          |      |     |    |

|                                                                                                    | (i) 🔏 192.168.8.156/jw                                                         | /glxt/cjlrgl/jscjlr_cxJscjlrInde>                                                                                                    | x.html?doType=details&gnmkdm=N302505&layou | t=default&su=02024                                                                                                    |       | <sup>ន្ល</sup> ••• | 2      | 7    | 111\   | 1            | <b>t</b> , ( | 9 |
|----------------------------------------------------------------------------------------------------|--------------------------------------------------------------------------------|----------------------------------------------------------------------------------------------------|--------------------------------------------|----------------------------------------------------------------------------------------------------|-------|--------------------|--------|------|--------|--------------|--------------|---|
| 颃 📋 火狐官方站点 📋 常用的                                                                                                   | 网址                                                                             |                                                                                                    |                                            |                                                                                                    |       |                    |        |      |        |              |              | Q |
| 成绩录入【教师】                                                                                                    |                                                                                |                                                                                                    |                                            |                                                                                                    |       |                    |        |      |        |              |              |   |
|                                                                                                    |                                                                                |                                                                                                    |                                            |                                                                                                    |       |                    |        |      |        |              |              |   |
|                                                                                                    |                                                                                |                                                                                                    |                                            |                                                                                                    |       |                    |        |      |        |              |              |   |
| 里程信自· 计管机应用                                                                                                    | 琪础·足期三筮3-4节/1-18月                                                              | 割:是期五筮1_2节(1_7周 0_18)                                                                                                    | 周):是期六筆7-8节/0周)                            |                                                                                                    |       |                    |        |      | 逆生 / 詩 | <b>約・</b> 47 | Å            |   |
|                                                                                                    | 101-171 +-0 <del>6</del>                                                       | PJ, # 10, 5-10                                                                                                    | ןנאוט/גו טרו אכא נאלדיונאו                 |                                                                                                    |       |                    |        |      | τ±Λ3   | XX • 47      | ~            |   |
| 自动保存: ◎30分钟                                                                                                    | ◎20分钟 ◎10分钟 ◎自                                                                 | 註义: 12分钟 ▼ 09:5                                                                                                    | 5                                          | ุ ちょうしん ちょうしん ちょうしん ちょうしん ちょうしん ちょうしん ちょうしん ちょうしん ちょうしん しんしょう しんしょう しんしょ しんしょ | ≰保存   | 1 提交               | ✿ 下载模板 | 🎽 导入 | 🔒 试卷   | 分析打印         | ₿.£          | 印 |
|                                                                                                    |                                                                                |                                                                                                    |                                            |                                                                                                    |       |                    |        |      |        |              |              |   |
| 总计转换成: 白分制                                                                                                    | IJ                                                                             |                                                                                                    |                                            |                                                                                                    |       |                    |        |      |        |              |              |   |
| <ul> <li>□□□□□□□□□□□□□□□□□□□□□□□□□□□□□□□□□□□□</li></ul>                                                            | ·<br>学号 <b>↓</b>                                                               | ⊻ 姓名 ↓                                                                                                    | ☑ 平时 (30%)                                 | ☑期末                                                                                                    | (70%) |                    |        | 总评   |        |              | 备注           |   |
| ☆IFF转换或: 百分制<br>弓 ✿ 班级 ↓<br>1 高铁乘务18                                                                               | 学号 <b>に</b><br>170101115                                                       | <ul> <li>▼</li> <li>姓名↓i</li> <li>翁卓婷</li> </ul>                                                                                                    | ☑ 平时 (30%)                                 | ☑期末                                                                                                    | (70%) |                    |        | 总评   |        |              | 备注           |   |
| <ul> <li>□□□□□□□□□□□□□□□□□□□□□□□□□□□□□□□□□□□□</li></ul>                                                            | )<br>学号 I<br>170101115<br>180411101                                            | <ul> <li>✓</li> <li>✓</li></ul> | ☑ 平时 (30%)                                 | ◎期末                                                                                                    | 70%)  |                    |        | 总评   |        |              | 备注           |   |
| <ul> <li>□□□□□□□□□□□□□□□□□□□□□□□□□□□□□□□□□□□□</li></ul>                                                            | )<br>学号 I<br>170101115<br>180411101<br>180411102                               | <ul> <li>✓</li> <li>✓</li></ul> | ☑ 平时 (30%)                                 | <ul> <li>□ 期末</li> <li>□ □ □ □ □ □ □ □ □ □ □ □ □ □ □ □ □ □ □</li></ul>                                                                                                    | 70%)  |                    |        | 总评   |        |              | 备注           |   |
| □□□□□□□□□□□□□□□□□□□□□□□□□□□□□□□□□□□□                                                                               | 学号 Li<br>第二日 170101115<br>180411101<br>180411102<br>180411103                  | 姓名↓          翁卓婷          施孝平          翁凡玲          叶慧                                                                                                    | ☑ 平时 (30%)                                 | <ul> <li>□ 期末</li> <li>□ □ □ □ □ □ □ □ □ □ □ □ □ □ □ □ □ □ □</li></ul>                                                                                                    | (70%) |                    |        | 总评   |        |              | 备注           |   |
| Striftppuk:     自分報       1     高铁乘务18       2     高铁乘务18       3     高铁乘务18       4     高铁乘务18       5     高铁乘务18 | 学号 Li<br>第二目の<br>170101115<br>180411101<br>180411102<br>180411103<br>180411104 | ↓       姓名↓       翁卓婷       施孝平       翁凡玲       叶慧       钟淑虹                                                                                                    | ☑ 平时 (30%)                                 | <ul> <li>□ 期末</li> <li>□ □ □ □ □ □ □ □ □ □ □ □ □ □ □ □ □ □ □</li></ul>                                                                                                    | 70%)  |                    |        | 总评   |        |              | 备注           |   |
| □□□□□□□□□□□□□□□□□□□□□□□□□□□□□□□□□□□□                                                                               | 学号 Li<br>第二目の<br>第二目の<br>第二目の<br>第二目の<br>第二目の<br>第二目の<br>第二目の<br>第二目の          | 吐名 Li       翁卓婷       施孝平       翁凡玲       叶慧       钟淑虹       魏燕虹                                                                                                    | ☑ 平时 (30%)                                 | <ul> <li>□ 川末</li> <li>□ □ □ □ □ □ □ □ □ □ □ □ □ □ □ □ □ □ □</li></ul>                                                                                                    | 70%)  |                    |        | 总评   |        |              | 备注           |   |

7.成绩报表打印

| 5-4/0 == |          |                 |               |          |          | (I         |                     |
|----------|----------|-----------------|---------------|----------|----------|------------|---------------------|
| 目切怀仔     | 子: 030分钟 | ● 20分钟 ◉ 10分钟 ● | ● 目定义: 12分钟 ∨ |          |          | ◆ 返回   🖶 词 | (巻分析班级打印) 🛔 按班级打印   |
| 号 🛊      | 班级↓      | 学号↓             | 姓名            | 平时 (40%) | 期中 (30%) | 期末 (30%)   | 总评 备注               |
| 1        | 纺织检验18   | 16588710005     | 许毅昕           | 81       | 57       | 51         | 65                  |
| 2        | 纺织检验18   | 180113101       | 许雪燕           | 86       | 77       | 76         | 80                  |
| 3        | 纺织检验18   | 180113102       | 陈炎            | 90       | 91       | 95         | 92                  |
| 4        | 纺织检验18   | 180113103       | 李佳惠           | 91       | 96       | 100        | 95                  |
| 5        | 纺织检验18   | 180113104       | 钟晓猛           | 82       | 83       | 68         | 78                  |
| 6        | 纺织检验18   | 180113106       | 范清荣           | 81       | 90       | 99         | 89                  |
| 7        | 纺织检验18   | 180113107g      | 刘铭辉           | 74       | 21       | 13         | 40                  |
| 8        | 纺织检验18   | 180113108g      | 余茹莉           | 82       | 37       | 78         | 67                  |
| 9        | 纺织检验18   | 180113109g      | 陈曼婷           | 79       | 52       | 83         | 72                  |
| 10       | 纺织检验18   | 180113110g      | 陈楠            | 90       | 89       | 95         | 91                  |
| 11       | 纺织检验18   | 180113111g      | 郑心怡           | 79       | 14       | 90         | 63                  |
| 12       | 纺织检验18   | 180113112g      | 陈皓枫           | 79       | 10       | 4          | 36                  |
| 13       | 纺织检验18   | 180113113g      | 林奔            | 77       | 69       | 86         | 77                  |
| 14       | 纺织检验18   | 180113114g      | 陈臻杰           | 76       | 57       | 81         | 72                  |
| 15       | 纺织检验18   | 180113115g      | 陈枭阳           | 90       | 62       | 17         | 60                  |
| 16       | 纺织检验18   | 180113116g      | 陈振东           | 82       | 58       | 66         | 泡河 <b>0</b> Windows |

1

~

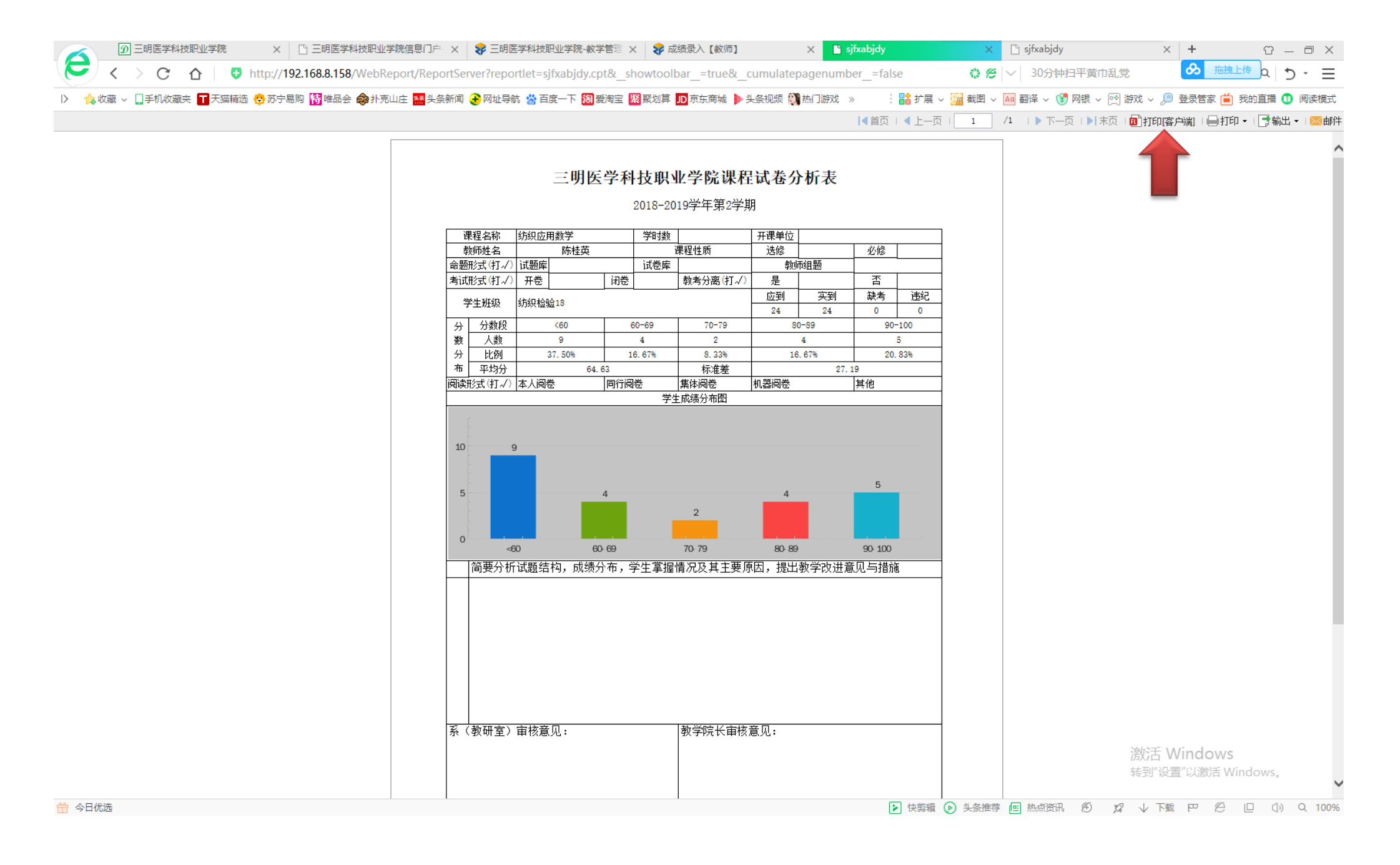

| WebReport/ReportServer?reportlet=sjfxabjdy.cpt&_showtoolbar_=true&_cumulatepagenumbe | er_=false                                         |
|--------------------------------------------------------------------------------------|---------------------------------------------------|
| 🐟 扑克山庄 🔛 头条新闻 🕑 网址导航 📸 百度一下 閥 爱淘宝 🧱 聚划算 🔟 京东商城 ▶ 头条视频 👯 热门游戏 🚿                       | > 🔹 🔡 扩展 🗸 🔛 截图 🗸 🜆 翻译 🧹 💱 网银 🗸 唑 游戏 🗸 🔎 登录管家 🛑 我 |
|                                                                                      | ◀首页   ◀ 上—页                                       |

#### 2018-2019学年第2学期

| 谓   | 程名称                  | 纺织应用       | 用数学    |       | 学时数     |               | 开课单位  |                 |          |          |
|-----|----------------------|------------|--------|-------|---------|---------------|-------|-----------------|----------|----------|
| 耈   | 师姓名                  |            | 陈桂英    |       | Ĩ       | 果程性质          | 选修    |                 | 必修       |          |
| 命题  | 形式 <mark>(打√)</mark> | 试题库        |        |       | 试卷库     |               | 勬     | 租题              |          |          |
| 考试  | 形式 <mark>(打√)</mark> | 开卷         |        | 闭卷    |         | 教考分离(打√)      | 是     |                 | 否        |          |
| 3   | 行机的                  | 结如检查       | ÷18    |       |         |               | 应到    | 实到              | 缺考       | 违纪       |
|     | -±#1#X               | 201221/023 | M 10   |       |         |               | 24    | 24              | 0        | 0        |
| 分   | 分数段                  |            | <60    | 6     | 69-69   | 70-79         | 80    | 0-89            | 90-      | 100      |
| 数   | 人数                   |            | 9      |       | 4       | 2             |       | 4               |          | 5        |
| 分   | 比例                   | 选项         |        |       |         |               |       | 0               | 3 20.    | 83%      |
| 1   |                      | _          |        |       |         |               |       |                 |          |          |
| 阅读用 | 形式(打√)               | e 💿        | 所有页    |       |         |               |       |                 | <u>1</u> |          |
|     |                      | _          |        |       |         |               |       |                 |          |          |
| Γ   |                      | 0          | 当前页:   | 贞码    | 为 1     |               |       |                 |          |          |
| -   |                      | 0          | 指定页:   | 1-2   |         |               | (例如:2 | 2, 5, 7-10, 12) |          |          |
| 10  | 9                    |            |        | 12    |         |               |       |                 |          |          |
| -   |                      |            | 以图片方式排 | TED(针 | -式打印机#  | 推荐使用 )        |       |                 |          |          |
| -   |                      |            | 根据纸张大/ | 、缩放打  | TED     |               |       |                 | 5        |          |
| 5   |                      |            |        |       |         |               |       |                 |          |          |
| -   |                      | 打          | 印机偏移:  | X=0.  | Omm Y=0 | ). Omm        |       |                 |          |          |
|     |                      |            |        |       |         |               |       |                 |          |          |
| 0   |                      | 0          |        |       |         | 确知            | ŧ     | 取消              | 100      |          |
|     | <0                   | <u> </u>   |        |       |         |               |       |                 | 0100     |          |
|     | 简要分析                 | 试题结        | 构,成绩分  | 而,与   | 字生'爭握'  | <u>青况及其</u> 了 | 达,提出  | 教字改进意           | 见与措施     | <u>.</u> |
| 系(  | 教研室)                 | <br>审核意    | 见:     |       |         | 教学院长审核;       | 意见:   |                 |          |          |
|     |                      |            |        |       |         |               |       |                 |          |          |

激活 Windows <sub>转到"设置"</sub>以激活 Winc

| 🖶 打印                                                                                                |                               | 🗙 🛛 😵 三明医学科                                     |
|----------------------------------------------------------------------------------------------------|-------------------------------|-------------------------------------------------|
| 常规                                                                                                  |                               | erver?reportle                                  |
| 选择打印机                                                                                               |                               | → 网址导航                                          |
| Fax<br>Clenovo M7250N Printer<br>Microsoft Print to PDF<br>Microsoft XPS Document Writer<br>OneNote | ■发送至 OneNote 2013             |                                                 |
| 状态: 就绪<br>位置:<br>会注:                                                                                | □ 打印到文件(F) 首选项(R)<br>查找打印机(D) | 课程名称 纺织                                         |
| <ul> <li>□□□□□□□□□□□□□□□□□□□□□□□□□□□□□□□□□□□□</li></ul>                                             | (合巻(C)·                       |                                                 |
| <ul> <li>○ <u>选定范围(T)</u></li> <li>○ 当前页面(U)</li> <li>○ 页码(G):</li> </ul>                           |                               | 分数段       人数       比例       平均分       研え(打-/)本, |
|                                                                                                    | 打印(P) 取消                      | 9                                               |
|                                                                                                    |                               | 5                                               |